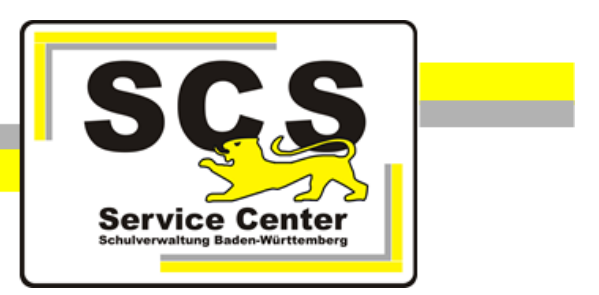

# ASV-BW

### Windowsupdates

#### Kontaktdaten SCS:

 Telefon:
 0711 89246-1

 E-Mail:
 sc@schule.bwl.de

#### Weitere Informationsquellen:

Im Intranet:<a href="https://ov.kv.bwl.de/wdb/">https://ov.kv.bwl.de/wdb/</a>Im Internet:<a href="https://www.asv-bw.de">www.asv-bw.de</a></a>

#### Vorbemerkungen

## Vor dem Update auf die ASV-BW-Version 2.6 ist es wichtig, dass die aktuellen Windowsupdates installiert werden.

Die ASV-BW-Version 2.6 kann nur fehlerfrei installiert werden, wenn die aktuellen Windowsupdates installiert sind.

Haben Sie bei ASV-BW das Autoupdate aktiviert, achten Sie bitte ebenfalls darauf, dass das von Ihnen verwendete Betriebssystem immer auf dem aktuellen Stand ist.

Sollten Sie sich nicht sicher sein, ob Ihr Rechner auf dem neusten Stand ist, lassen Sie dies durch den Administrator des Schulträgers überprüfen, oder verfahren Sie nach der folgenden Anleitung (beispielhaft für das Betriebssystem Windows 7).

#### Automatische Windowsupdates aktivieren

Öffnen Sie über Start > Systemsteuerung > Windows Update das Fenster f
ür die Windowsupdate-Einstellungen.

| Verbindung mit einem     | Projektor                |                             |                                                             |         |                        |
|--------------------------|--------------------------|-----------------------------|-------------------------------------------------------------|---------|------------------------|
| Rechner                  | Bilder                   | erung + Alle System         | steuerungselemente 🕨                                        |         | •                      |
|                          | Musik                    |                             |                                                             |         |                        |
| Kurznotizen              | Computer                 | inputers anpassen           |                                                             |         |                        |
| Snipping Tool            | Surfamertarian           |                             |                                                             | 120     |                        |
| pgAdmin II               | - Systematederung        | den Einstellungen, und pass | Telefon und Modem<br>t die Funktionalität des Computers an. | Ven     | waltung                |
| Daint .                  | Geräte und Drucke        |                             | Wiederherstellung                                           | Win     | dows CardSpace         |
| 201 Part                 | Standardprogramme        | -                           | Wiedernersteilung                                           | (M)     | dows cardspace         |
| XPS-Viewer               | Hilfe und Support        | nder 🥭                      | Windows Update                                              | Win Win | dows-Firewall          |
| Alle Programme           |                          |                             | ·                                                           | -       | togosoporu XI. sokurih |
| Programme/Dateien durchs | uchen P Herunterfähren D |                             |                                                             |         |                        |
|                          |                          |                             |                                                             |         |                        |

• Klicken Sie auf der linken Seite auf den Menüpunkt Einstellungen ändern.

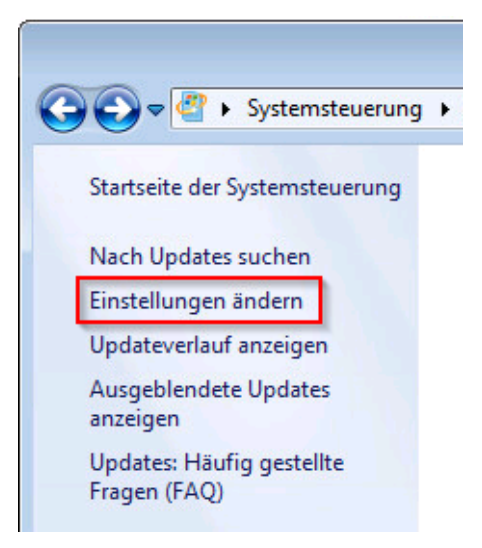

• Wählen Sie Updates automatisch installieren aus.

- Setzen Sie jeweils einen Haken bei den ersten beiden Optionen:
  - ✓ Empfohlene Updates auf die gleiche Weise wie wichtige Updates bereitstellen
  - ✓ Allen Benutzern das Installieren von Updates auf diesem Computer ermöglichen

| Updates automatisch insta                                                              | illieren (empfohle                    | en)                             |               |           |                        |                  |
|----------------------------------------------------------------------------------------|---------------------------------------|---------------------------------|---------------|-----------|------------------------|------------------|
| Neue Updates installieren:                                                             | Täglich                               | •                               | um            | 08:00     | •                      |                  |
| ✓ Empfohlene Updates auf<br>/er kann Updates installieren? ✓ Allen Benutzern das Insta | die gleiche Weis<br>Illieren von Upda | e wie wichtig<br>tes auf dieser | ge Up<br>m Co | odates be | reitstelle<br>ermöglie | chen             |
| Updates für Microsoft-Pr                                                               | odukte beim Au                        | sführen von \                   | Wind          | lows Upd  | ate bere               | itstellen und na |
| never entionales Missore                                                               | ITT - SOTTWARP SHEP                   | ien                             |               |           |                        |                  |

- Bestätigen Sie die Eingabe mit OK.
- Klicken Sie auf der linken Seite des Fensters auf Nach Updates suchen. (Auch wenn dort steht, dass keine wichtigen Updates verfügbar sind.)

| C | 🗸 🗢 Systemsteuerung                       |
|---|-------------------------------------------|
|   | Startseite der Systemsteuerung            |
|   | Nach Updates suchen                       |
|   | Einstellungen ändern                      |
|   | Updateverlauf anzeigen                    |
|   | Ausgeblendete Updates<br>anzeigen         |
|   | Updates: Häufig gestellte<br>Fragen (FAQ) |
|   |                                           |

- Wurden Updates gefunden, werden Sie im Anschluss aufgefordert diese herunterzuladen und zu installieren.
- Kontrollieren Sie nach der Installation den Stand der Updates über Updateverlauf anzeigen.

#### Verbindung zu Windows Updates herstellen

Kann Windows nicht nach Updates suchen, erscheint folgende Meldung:

| Upda  |                   |                    |                  |                                    |
|-------|-------------------|--------------------|------------------|------------------------------------|
|       | Updates für Ihren |                    |                  | Vorgang wiederholen                |
| Fehle | er:               |                    |                  |                                    |
| Code  | 80072EE2          | Unbekannter Fehler | bei Windows Upda | <b>ite.</b> Hilfe zu diesem Fehler |

Dies bedeutet, dass der Rechner keine Verbindung über den Proxyserver herstellen kann. Wenden Sie sich an den Administrator des Schulträgers.

Alternativ können Sie auch folgende Schritte durchführen:

- Klicken Sie auf Start > Alle Programme > Zubehör.
- Klicken Sie mit der **rechten Maustaste** auf *Eingabeaufforderung* und wählen Sie *Als Administrator ausführen*.

| C:S Fingshosufforderum |                                                 |  |  |  |  |
|------------------------|-------------------------------------------------|--|--|--|--|
| Eingabeautrorderd      | Öffnen                                          |  |  |  |  |
| 📲 Erste Schritte  🔞    | Als Administrator ausführen                     |  |  |  |  |
| DSS Client             | An Taskleiste anheften<br>An Startmenü anheften |  |  |  |  |
| Verbindung mit ei      | Aus Liste entfernen                             |  |  |  |  |
| Rechner                | Eigenschaften                                   |  |  |  |  |

 Anschließend öffnet sich ein schwarzes Terminal-Fenster. Geben Sie hier den Befehl *netsh* ein und drücken Sie die Taste Enter.

Es ändert sich der Prompt und am Zeilenanfang steht: netsh>

• Als nächstes geben Sie folgenden Befehl ein: *Winhttp import proxy source= IE* Danach drücken Sie erneut die Taste **Enter**.

Das Fenster der Eingabeaufforderung zeigt z. B. folgende Einstellungen:

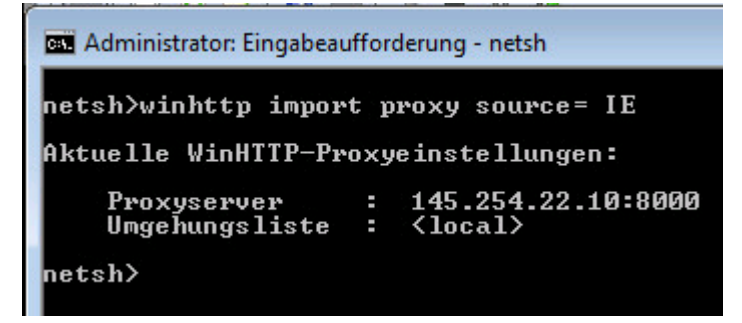

Die IP-Adresse ist je nach KISS-Anbindung unterschiedlich.

- Schließen Sie das Eingabeaufforderungs-Fenster über das rote
- Starten Sie die Windowsupdates erneut, wie es zu Beginn dieser Anleitung im Abschnitt *Automatische Windowsupdates aktivieren* beschrieben ist.